Til Android-brugere

# Sådan kommer du i gang med Hejdoktor

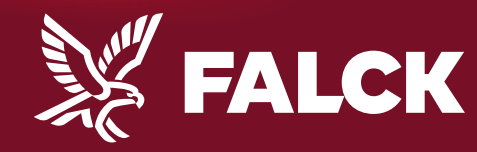

falck.dk

## Det skal du bruge

Dit Falck kundenummer

NEM ID

- Dit Nemld –
- Android telefon \_\_\_\_\_
  eller tablet \_\_\_\_\_

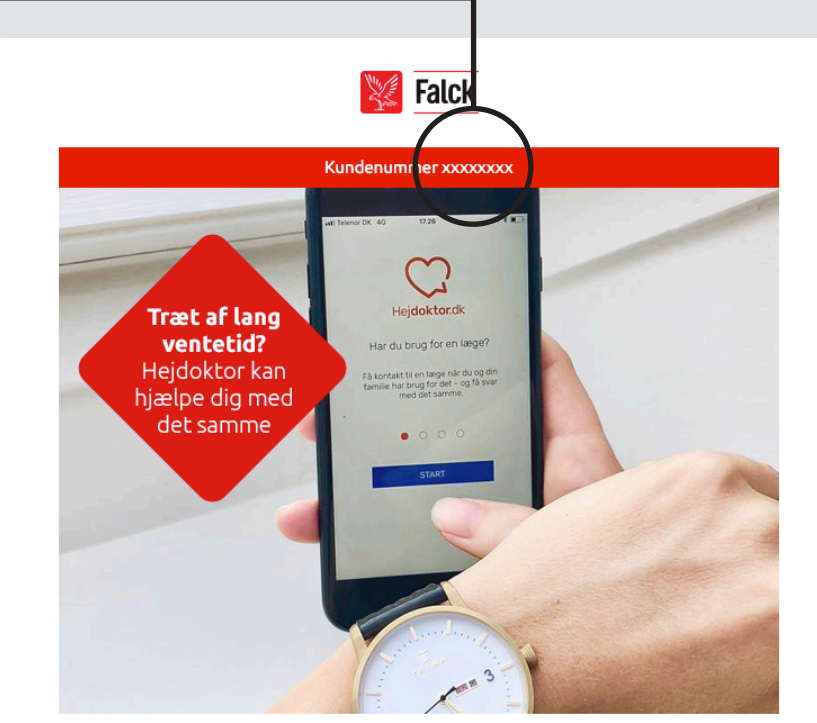

Nyhed! Vi introducerer online læge

Kære Morten Andersen

Synes du, det kan være svært at få tid hos lægen, når det passer dig bedst? Så lad lægen få tid hos dig. Her kan du læse mere om, hvordan du får glæde af vores nye service.

#### Nyhed! Onlinelæge hos Falck Sundhed

Gennem din Falck sundhedssikring får du nu - kvit og frit - adgang til vores helt nye service; Onlinelæge.

1

Allerede i dag kan du gå ind og booke tid til en konsultation foran skærmen hjemme hos dig selv eller i sommerhuset. Du får tid hos en dagek speciallæge i almen medicin, som kan svære på dige spæresmål

## Oprettelse

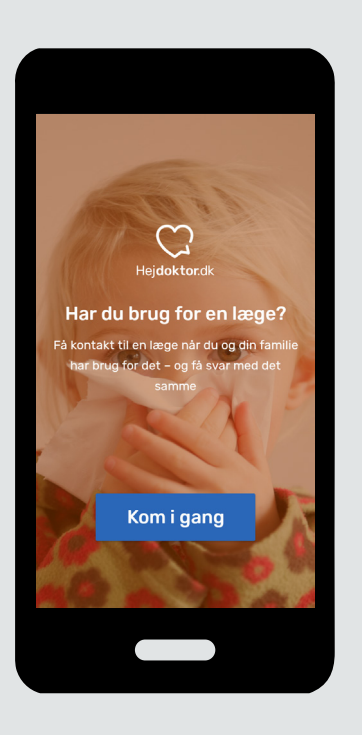

#### 1. Hent app

Hent Hejdoktors android app i <u>Google Play</u>.

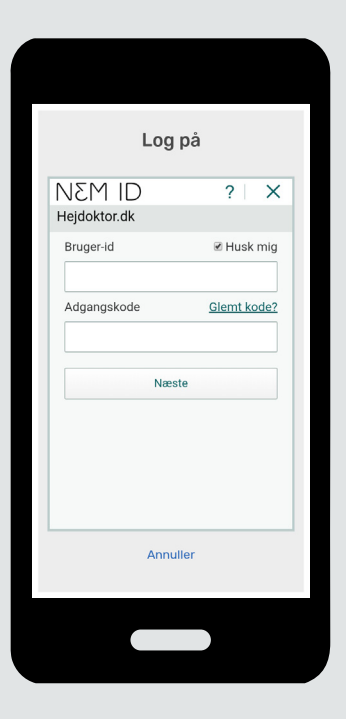

**2. NemID** Log ind med dit NemID.

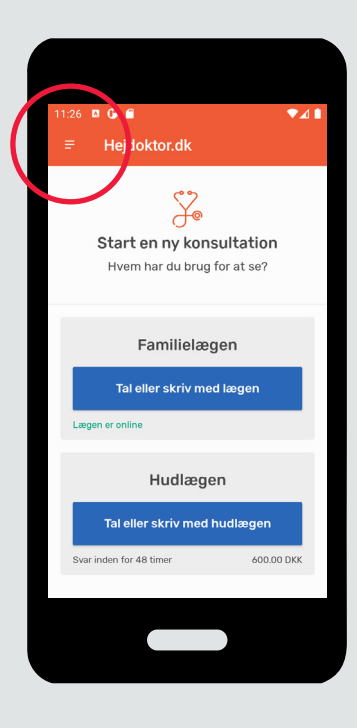

#### 3. Menu

Tryk på menuen med de 3 streger, i øverste hjørne og vælg "Profil".

## **Oprettelse - fortsat**

Herefter er du klar til at tale med Hejdoktors læger.

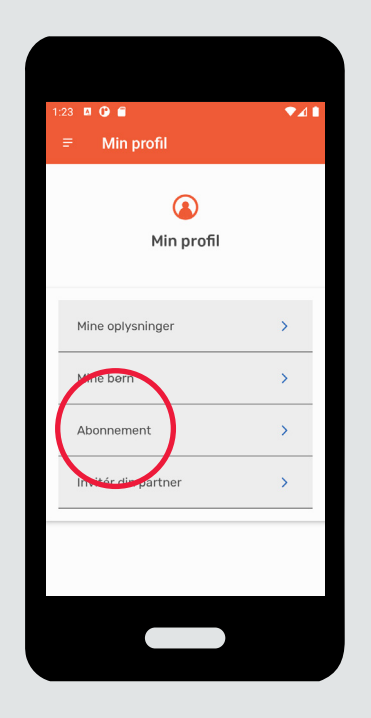

**4. Profil** Vælg menupunktet "Abonnement".

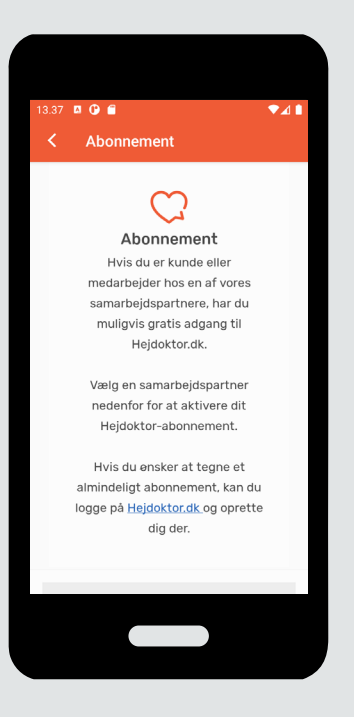

**5. Vælg** Scroll ned og vælg Falck.

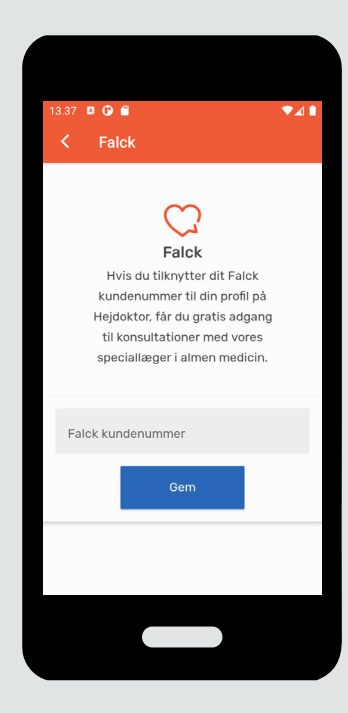

**6. Indtast** Indtast dit Falck kundenummer.

## Invitér din partner

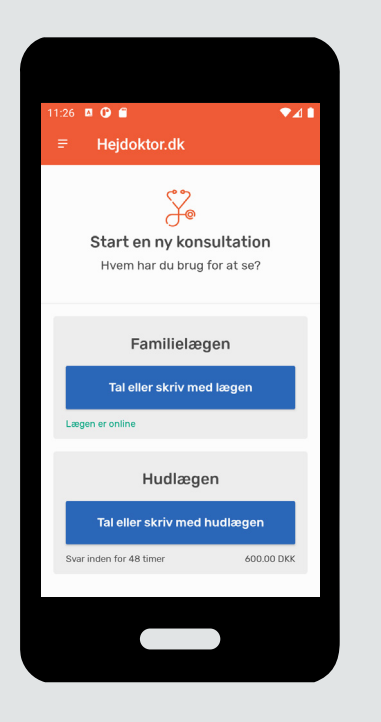

#### 1. Menu

Tryk på menuen med de 3 streger, i øverste hjørne og vælg "Profil".

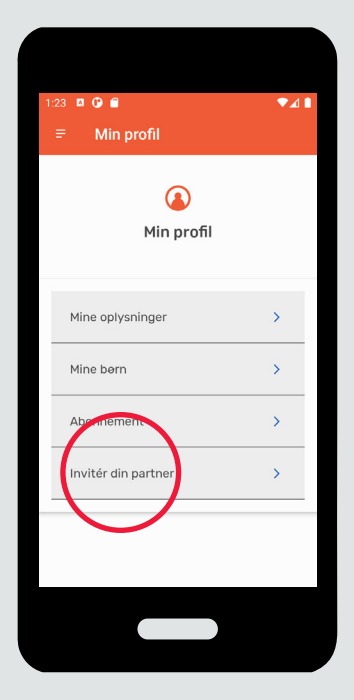

## 2. Invitér

Vælg menupunktet "Invitér din partner".

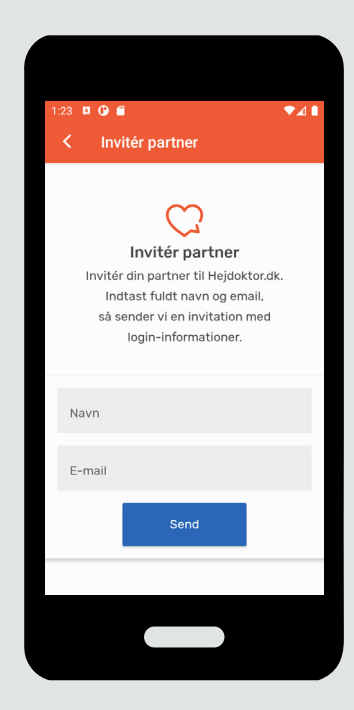

#### 3. Send

Indtast din partners navn og email, og personen får nu en invitation på mail.

## Børn under 18 år

Børn under 18 år skal tilknyttes din profil. Herefter kan du henvende dig til lægerne med spørgsmål vedr. dine børn

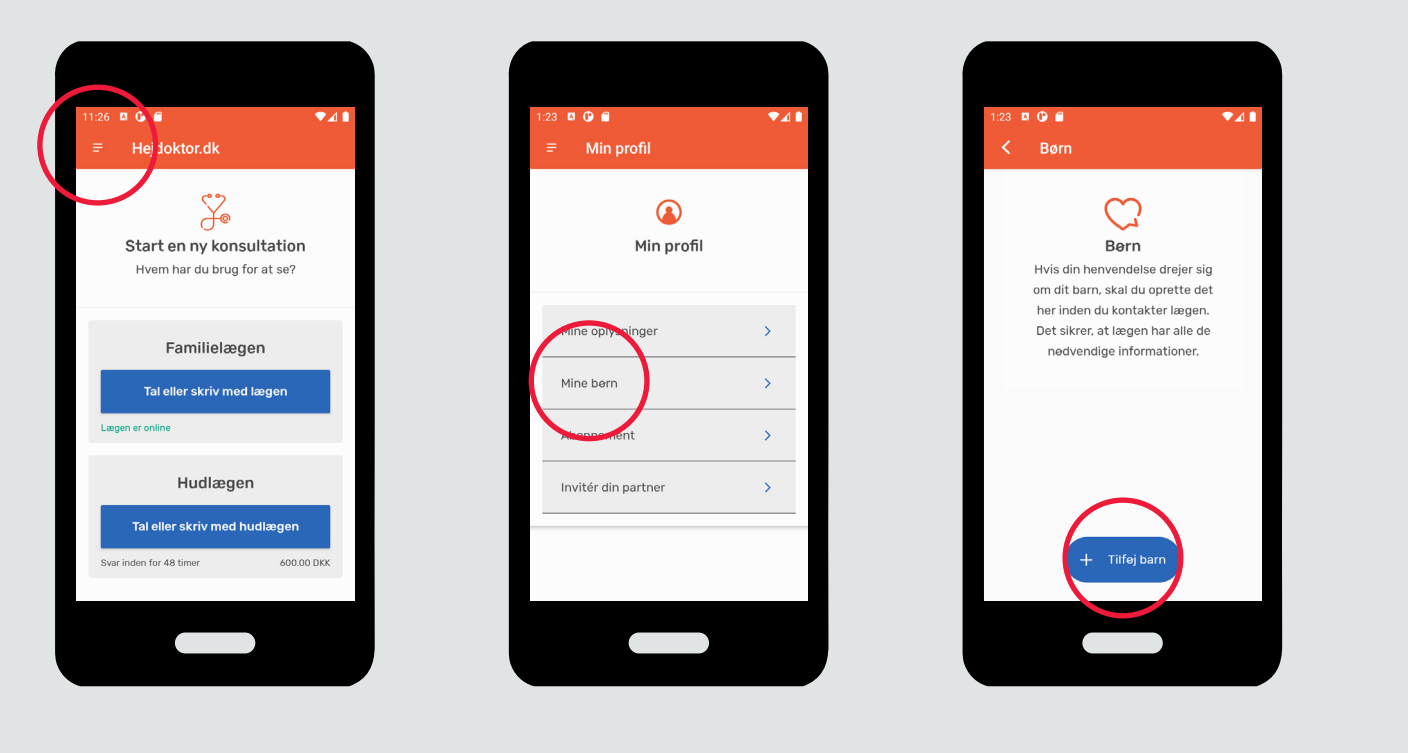

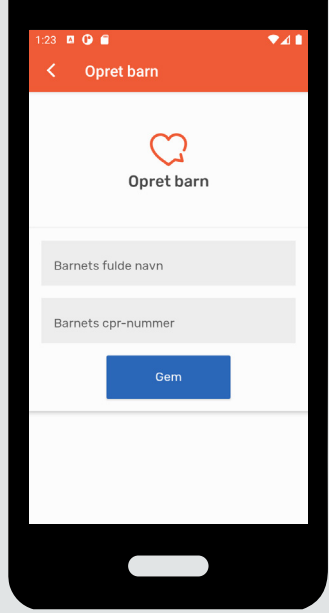

#### 1. Menu

Tryk på menuen med de 3 streger, i øverste hjørne og vælg "Profil".

### 2. Profil

Vælg menupunktet "Mine børn". **3. Tilføj barn** Vælg "Tilføj barn".

#### 4. Indtast

Indtast dit barns navn og CPR-nr. og tryk "Gem".